## RV110W에서 포트 통계 보기

## 목표

Port *Statistics*(포트 통계) 페이지에는 문제 해결 시 도움이 될 수 있는 다양한 중요한 포트 정 보가 표시되며, 이는 어떤 문제가 발생했는지, 어디서 발생했는지 확인하는 데 도움이 됩니다 .Port *Statistics* 페이지는 데이터를 수집하고 가장 적게 사용되는 포트를 확인하는 데에도 유 용합니다.

이 문서에서는 RV110W에서 포트 통계를 보는 방법에 대해 설명합니다.

## 적용 가능한 디바이스

• RV110W

## 포트 통계

1단계. 웹 구성 유틸리티에서 Status(상태) > Port Statistics(포트 통계)를 선택합니다.

| Port S    | tatistics     |          |          |           |              |      |          |      |           |            |  |
|-----------|---------------|----------|----------|-----------|--------------|------|----------|------|-----------|------------|--|
| Refresh   | Rate:         |          |          |           | No Refresh 💌 |      |          |      |           |            |  |
| Show Sir  | nplified Stat | istic Da | ata:     |           |              |      | ]        |      |           |            |  |
| Port Sta  | tistics       |          |          |           |              |      |          |      |           |            |  |
| Intorface | Packet        |          | Byte     |           | Error        |      | Dropped  |      | Multicopt | Collicione |  |
| Intenace  | Received      | Sent     | Received | Sent      | Received     | Sent | Received | Sent | wulucast  | Comstons   |  |
| VLAN1     | 2,966         | 4,530    | 352,856  | 3,688,351 | 0            | 0    | 0        | 0    | 12        | 0          |  |
| WAN       | 0             | 115      | 0        | 68,310    | 0            | 0    | 0        | 0    | 0         | 0          |  |
|           | Clear Count   |          |          |           |              |      |          |      |           |            |  |
| S         | ave           | Cance    | el       |           |              |      |          |      |           |            |  |

2단계. Refresh Rate(새로 고침 빈도) 드롭다운 메뉴에서 포트 통계를 업데이트하기 전에 디 바이스가 대기할 시간을 선택합니다.

| Refresh   | Rate:         |           |          |           | No Refresh 💌 |      |          |      |           |            |
|-----------|---------------|-----------|----------|-----------|--------------|------|----------|------|-----------|------------|
| Show Sir  | mplified Stat | tistic Da | ata:     |           |              |      |          |      |           |            |
| Port Sta  | itistics      |           |          |           |              |      |          |      |           |            |
| Interface | Packet        |           | Byte     |           | Error        |      | Dropped  |      | Multicast | Collicions |
| intenace  | Received      | Sent      | Received | Sent      | Received     | Sent | Received | Sent | Multicast | Comstons   |
| VLAN1     | 2,966         | 4,530     | 352,856  | 3,688,351 | 0            | 0    | 0        | 0    | 12        | 0          |
| WAN       | 0             | 115       | 0        | 68,310    | 0            | 0    | 0        | 0    | 0         | 0          |
|           | Clear Count   | t         |          |           |              |      |          |      |           |            |

3단계. Show Simplified Statistic Data(**간소화된 통계 데이터 표시**) 확인란을 선택하여 데이터 가 바이트 대신 kB로 표시됩니다.

| Port S                  | tatistics     |           |          |           |              |      |          |      |           |            |
|-------------------------|---------------|-----------|----------|-----------|--------------|------|----------|------|-----------|------------|
| Refresh                 | Rate:         |           |          |           | No Refresh 💌 |      |          |      |           |            |
| Sho <mark>w S</mark> ir | mplified Stat | tistic Da | ita:     |           |              |      | ]        |      |           |            |
| Port Sta                | itistics      |           |          |           |              |      |          |      |           |            |
| Interface               | Packet        |           | Byte     |           | Error        |      | Dropped  |      | Multicost | Colligions |
| intenace                | Received      | Sent      | Received | Sent      | Received     | Sent | Received | Sent | wulucast  | Comstons   |
| VLAN1                   | 2,966         | 4,530     | 352,856  | 3,688,351 | 0            | 0    | 0        | 0    | 12        | 0          |
| WAN                     | 0             | 115       | 0        | 68,310    | 0            | 0    | 0        | 0    | 0         | 0          |
|                         | Clear Count   | t         |          |           |              |      |          |      |           |            |
|                         |               |           |          |           |              |      |          |      |           |            |
| S                       | ave           | Cance     | el       |           |              |      |          |      |           |            |

참고: 데이터가 포트 통계 테이블에 표시됩니다.

- 인터페이스 인터페이스의 이름입니다.
- Packet 전송 및 수신된 패킷 수입니다.
- Byte 전송 및 수신된 바이트 수입니다.
- 오류 전송 및 수신된 패킷 오류 수입니다.
- Dropped 삭제된 전송 및 수신된 패킷 수입니다.
- Multicast 전송된 멀티캐스트 패킷 수입니다.
- 충돌 이 포트에서 신호 충돌 수입니다.

|           | anonoo        |           |          |           |            | -    |          |      |           |            |  |
|-----------|---------------|-----------|----------|-----------|------------|------|----------|------|-----------|------------|--|
| Refresh   | Rate:         |           |          |           | No Refresh |      |          |      |           |            |  |
| Show Sir  | mplified Stat | tistic Da | ata:     |           |            |      | ]        |      |           |            |  |
| Port Sta  | tistics       |           |          |           |            |      |          |      |           |            |  |
| Interface | Packet        |           | Byte     |           | Error      |      | Dropped  |      | Multicont | Collicione |  |
| intenace  | Received      | Sent      | Received | Sent      | Received   | Sent | Received | Sent | wulucast  | Comstons   |  |
| VLAN1     | 2,966         | 4,530     | 352,856  | 3,688,351 | 0          | 0    | 0        | 0    | 12        | 0          |  |
| WAN       | 0             | 115       | 0        | 68,310    | 0          | 0    | 0        | 0    | 0         | 0          |  |
| $\square$ | Clear Count   | t         | )        |           |            |      |          |      |           |            |  |
|           |               |           |          |           |            |      |          |      |           |            |  |
|           |               |           |          |           |            |      |          |      |           |            |  |

4단계. (선택 사항) Clear **Count** 버튼을 클릭하여 기록된 모든 통계를 지웁니다.

9단계. **저장**을 클릭합니다.